## SOP: Offline PI Slot Booking Process

URL: https://admission.upes.ac.in/Login

1. Click on the <u>Already Applied</u> option:

| RANKED<br>466<br>IN INDIA<br>(UNIVERSITY CATEGORY) | Application Form          Already Applied       New Applicant         Session Year *       2025 |
|----------------------------------------------------|-------------------------------------------------------------------------------------------------|
|                                                    | First Name (As per 10th Marksheet)* Middle Name Last Name Date Of Birth* dd-mm-vvvv             |

2. Login with your registered mobile number:

|                                                                                                    | <b>VPES</b>                                                          |  |  |  |  |
|----------------------------------------------------------------------------------------------------|----------------------------------------------------------------------|--|--|--|--|
| RANKED<br>4466<br>DI INDIA<br>UNIVERSITY CATECORY<br>28<br>LAW<br>41<br>MANAGEMENT<br>42<br>ENCINEERING | Application Form Aready Applied New Applicant Mobile Number Send OTP |  |  |  |  |

3. Enter the OTP received on your registered mobile number:

| <b>46</b>                         | Already Applied New Applicant                                      |
|-----------------------------------|--------------------------------------------------------------------|
| IN INDIA<br>(UNIVERSITY CATEGORY) | Mobile Number *                                                    |
| <b>28</b><br>LAW                  | 9311 Resend OTP<br>OTP sent to Registered Mobile no. and Email ID. |
| 41<br>MANAGEMENT                  | Enter OTP *                                                        |
| 42<br>ENGINEERING                 |                                                                    |
| by <b>nitf</b> ranking 2024       | Submit                                                             |

4. Click on Interview Slot Booking under the Dashboard:

|                               |                    |                  |                  | [→ Lo |
|-------------------------------|--------------------|------------------|------------------|-------|
| Dashboard<br>Application Form | Dashboar           | rd               |                  |       |
|                               | Student I          | Name             |                  |       |
| Book Campus Visit             | UG - B.Des         |                  | Payment          |       |
| Print Application             | Application Number | 342503568        | 100% Completed   |       |
| Download Brochure             | Core               | B.Des            | Too's Completed  |       |
| Sign Out                      | Mode               | Through Non Exam |                  |       |
|                               |                    |                  | Academic History | Edit  |
|                               | Compl              | ete Now          | 100% Completed   |       |

5. Select the preferred location where you want to attend the Interview Round:

| hboard             |                                                          |              | Interview Slot | t Booking  |
|--------------------|----------------------------------------------------------|--------------|----------------|------------|
| lication Form      | Interview Slot Booking                                   | Student Name |                |            |
| rview Slot Booking |                                                          |              | Аррпо          | 102501143  |
| k Campus Visit     | *Select Event                                            | ^            | _              |            |
| t Application      | Select Event *                                           | ~            | Date of Birth  | 01/12/2008 |
| nload Brochure     | Select Event *                                           |              | Course         | B.Des      |
|                    | Design Portfolio Presentation & Interview Round in New D | elhi         |                |            |
| n Out              | Design Portfolio Presentation & Interview Round in Dehra | dun          |                |            |
|                    | Design Portfolio Presentation & Interview Round in Luckn | ow           |                |            |

6. Go through the Event details: location and date. If you would like to confirm then click on  $\frac{\text{Accept}}{\sqrt{2}}$ 

|                        |                   |                                                                 | E                        |
|------------------------|-------------------|-----------------------------------------------------------------|--------------------------|
| Dashboard              | *Select Event     | ^                                                               | Interview Slot Booking   |
| Application Form       | Design Portfo     | olio Presentation & Interview Round in New Delhi 🛛 🗸            | Student Name             |
| Interview Slot Booking |                   |                                                                 | Appno 102501143          |
| Book Campus Visit      | Event Type        | Offline                                                         | / <u></u>                |
| Print Application      | Event Name        | Design Portfolio Presentation & Interview Round in New<br>Delhi | Date of Birth 01/12/2008 |
| Download Brochure      | Event Date        | 26-01-2025                                                      | Course B.Des             |
| Sign Out               | Event<br>Location | Address of Venue, Reporting time: 09:00 AM                      | _                        |
|                        |                   | ·                                                               |                          |
|                        |                   |                                                                 |                          |
|                        | F                 | Reject Accept                                                   |                          |

- 7. Confirmation of Interview Slot Booking:
  - a. Kindly review the venue details thoroughly (location, date, and required documents).
  - b. <u>Download the response sheet</u>, fill it out, and bring it to the interview location opted by

| you.                   |                                                                                  |                                                                                                    |                          |
|------------------------|----------------------------------------------------------------------------------|----------------------------------------------------------------------------------------------------|--------------------------|
|                        |                                                                                  | l                                                                                                    | [+                       |
| Dashboard              | Design Portfolio                                                                 | Presentation & Interview Round in New Delhi 🗸                                                                                                    | Interview Slot Booking   |
| Application Form       | Event Type                                                                       | Offline                                                                                                    | Student Name             |
| Interview Slot Booking | Event Name                                                                       | Design Portfolio Presentation & Interview Round in<br>New Delhi                                                                                                    | Appno 102501143          |
| Book Campus Visit      | Event Date                                                                       | 26-01-2025                                                                                                    | Data of Dist. 01/12/2008 |
| Print Application      | Event Location                                                                   | Address of Venue, Reporting time: 09:00 AM                                                                                                    |                          |
| Download Brochure      | Action Taken                                                                     | Accepted                                                                                                    | Course B.Des             |
| Sign Out               | Response Sheet                                                                   | Download Response Sheet                                                                                                    |                          |
|                        | Thank you for reg                                                                | gistration! Your Reference number is: 3286.                                                                                                    |                          |
|                        | Your attendance                                                                  | is confirmed                                                                                                    |                          |
|                        | B.Des (UG) - Kind<br>with copies of Cla<br>Students with aw<br>rest of the docun | lly ensure you bring all the original documents along<br>ass 10 <sup>th</sup> , 12 <sup>th</sup> & National Level Exam Scorecard.<br>/aited 12 <sup>th</sup> results can skip 12 <sup>th</sup> marksheet and bring<br>nents for verification purposes. |                          |

You will get a confirmation email on your registered email ID with the same details. In case of any query, feel free to call us on our toll-free number 18001028737 (10 AM to 7 PM) or email us at <u>enrollments@upes.ac.in</u>.

| Dear Student Name,                                                                                                    |
|----------------------------------------------------------------------------------------------------|
| Application Number: 102501143                                                                                                    |
| Thank you for registration! Your Reference number is: 3286.                                                                                                    |
| Your attendance is confirmed                                                                                                    |
| Location: Address of Venue, Reporting time: 09:00 AM                                                                                                    |
| B.Des (UG) - Kindly ensure you bring all the original documents along with copies of Class 10 <sup>a</sup> , 12 <sup>a</sup> & National Level Exam Scorecard.<br>Students with awaited 12 <sup>a</sup> results can skip 12 <sup>a</sup> marksheet and bring rest of the documents for verification purposes.              |
| M.Des (PG) - Kindly ensure you bring all the original documents along with copies of Class 10 <sup>n</sup> , 12 <sup>n</sup> , Graduation and National Level Test Scorecard. Students appearing in final year/ semester of graduation need to provide mark sheets up to the last semester/year for verification purposes. |
| *Attachment:**: ** Please find attached the B.Des/M.Des response sheet, which must be completed by the candidate and brought to the registered interview location.                                                                                                    |
| To download the B.Des Response Sheet - <u>Olick hera-</u>                                                                                                    |
| To download the M.Des Response Sheet - <u>Olick here-</u>                                                                                                    |
| For any further clarification, please contact us at our toll-free number 18001028737 (10 AM – 7 PM) or send an email to enrollments@upas.ac.in.                                                                                                    |
| Regards,                                                                                                    |
| Team UPES Time:01/25/2025 09:22 PM                                                                                                    |